## Novell OpenText Filr "Mobilný prístup k súborom"

Nastavenie :

Vaše mobilné zariadenie nastavíte nasledovne

1. Stiahnite si APKu

**OpenText Filr** 

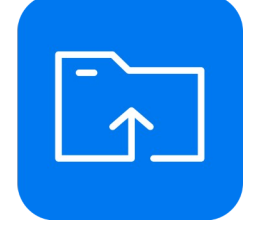

prostredníctvom

"Google Obchod Play",

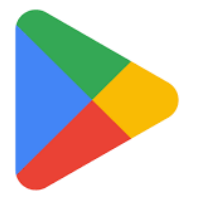

"iPhone App Store"

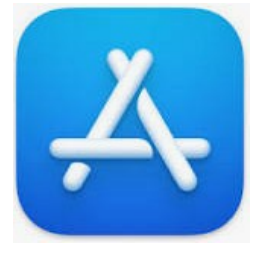

2. Pridať účet

Meno : Vaša eDirectory identita v sieti Prihlasovacie meno do siete a do GroupWise

Nastavte názov servera : https://sles15-filr.pfprojekt.sk:8443

SSL: AnoPort TCP: 8443Prijať všetky certifikáty: Ano / ak sa tam nachadza /